# J北京7 スタンダード3 のダウンロードからインストールへの手順

- (注1. 下記の説明は、Microsoft Edge(新版)を前提としています、また同じブラウザでも環境によって表示が変わることがあります。
- 注2. セキュリティソフトによりダウンロードの実行が阻害されることがございます、この場合はセキュリティソフトの動作を 一時的に止めるなどの対処を、お願いいたします。
- 注3. 下記「JBS3\_DL.exe」は「JBS3\_DL(1).exe」のように表示されることがあります。)

※日本語OSにてご利用ください。

※OSの設定により表示されるメッセージが文字化けを起こす、あるいはインストールに失敗することがあります。

下記の設定にご注意ください。

### ・Windows10の場合

- 1. Windowsの「設定」->「時刻と言語」->「地域」の「国または地域」が「日本」であること。
- 2. Windowsの「設定」->「時刻と言語」->「地域」の「地域設定」が「日本語(日本)」であること。

3. Windowsの「設定」->「時刻と言語」->「言語」の「Windowsの表示言語」が「日本語」であること。

#### ・Windows11の場合

- 1. Windowsの「設定」->「時刻と言語」->「言語と地域」の「Windowsの表示言語」が「日本語」であること。
- 2. Windowsの「設定」->「時刻と言語」->「言語と地域」の「国または地域」が「日本」であること。
- 3. Windowsの「設定」->「時刻と言語」->「言語と地域」の「地域設定」が「おすすめ」であること。

#### ・Windows10,Windows11共通

- 4. Windowsの「コントロールパネル」->「日付、時刻、数値形式の変更」->「地域」ウィンドウと進み 「管理タブ」内の「システムロケールの変更(C)…」をクリックします。
  - ・「地域の設定」ウィンドウ内の「現在のシステムロケール(C):」の設定が「日本語(日本)」であること。
  - ・「地域の設定」ウィンドウ内の「ベータ:ワールドワイド言語サポートで Unicode UTF-8 を使用(U)」に チェックが付いていないこと。
- メールに記載いたしましたダウンロードサイトのURLを下記のようにMicrosoft Edgeのアドレスバー張り付け、Enterキーを キーインするか、URLをクリックします。

|              | ⊡ 新しいタブ    | ×                    | +                                                                                 |      |       |        | ×    |
|--------------|------------|----------------------|-----------------------------------------------------------------------------------|------|-------|--------|------|
| $\leftarrow$ | C (        | https://d2oibzikw7uv | hcloudfront.net/kdsdl/jb7v2/jb7std3/41278281D523CE8180C55D590008A786/J8753_DL.exe | ל≞   | Ē     |        |      |
| ទោ ខ្មែរ     | 定 🎦 詐欺ウォー  | -JV 🗋 DMM GAMES      | ▼ ツタヤディスカス/TSU ● 中国語検定 過去問                                                        |      | 1 7   | その他のおう | 気に入り |
| 50           |            |                      |                                                                                   |      | 2 to  | T      |      |
| 200          | 计 神戸 🚹     | 26°C                 | Web を検索         Q         Q                                                       | R    | Q     | ¢\$    |      |
|              | The second |                      |                                                                                   | の背景に | が気に入り | )ましたカ  | N?   |

(URLをクリックした場合は2に飛びます。)

2. ダウンロードという小さなウィンドウが表示されます、ここで「名前を付けて…」をクリックします。

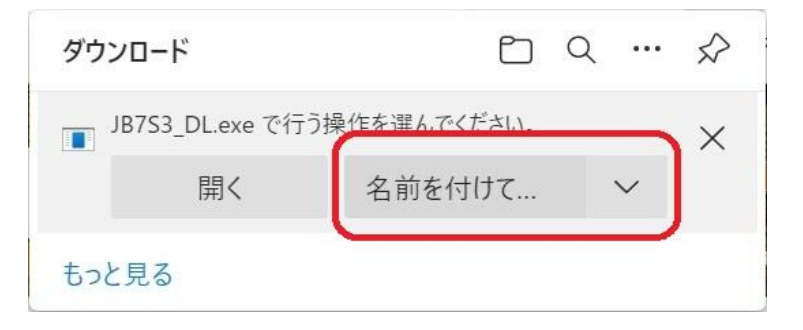

| 3. | 「名前を付けて保存」ウィンドウが | 長示されます、ダウンロードするフ | 7ォルダを確認し、「保存」 | ボタンをクリックします。 |
|----|------------------|------------------|---------------|--------------|
|----|------------------|------------------|---------------|--------------|

| ● 名前を付けて保存                                |                                    | ×                |
|-------------------------------------------|------------------------------------|------------------|
| $\leftarrow \rightarrow  \land  \uparrow$ | ↓ > PC > ダウン > ∨                   | ○ タ ダウンロードの検索    |
| 整理▼ 新しいフォルダ                               | ÷                                  | ≣ • 🕐            |
| ✓ 📮 РС                                    | 名前                                 | 更新日時             |
| > 🛓 ダウンロード                                | ✓ 先月 (3) ₽ at32try5.exe            | 2022/06/22 14:19 |
| > == デスクトップ                               | OfficeSetup.exe                    | 2022/06/21 13:41 |
| > 🛃 ピクチャ                                  | at32try5<br>>> 会生に入って (会日は会めず) (2) | 2022/06/22 14:20 |
| > 🚺 ビデオ                                   | TeamViewer_Setup_x64.exe           | 2022/05/23 13:51 |
| > 🕑 ミュージック                                |                                    |                  |
| ファイル名(N): JB75                            | 3_DL.exe                           | ~                |
| ファイルの種類(T): App                           | lication (*.exe)                   | ~                |
| ▲ フォルダーの非表示                               |                                    | 保存(S) キャンセル      |

## 4. ダウンロードが開始されます。

| ダウンロード                              | C | Q | <br>$\Rightarrow$ |
|-------------------------------------|---|---|-------------------|
| JB7S3_DL.exe                        |   |   |                   |
| 9.5 MB/秒 - 515 MB (1.4 GB 中)、残り 2 分 | ł |   |                   |
| もっと見る                               |   |   |                   |

5. 「JBS3\_DL.exeは一般的ダウンロードされていません。JBS3\_DL.exeを開く前に、 信頼できることを確認してください。」と表示されます。

| ダウン  | <b>/</b> ロード                                   | Ľ              | Q            | •••       | $\Rightarrow$ |
|------|------------------------------------------------|----------------|--------------|-----------|---------------|
| ار 🔺 | B7S3_DL.exeは一般的にダウンロー<br>B7S3_DL.exeを開く前に、信頼でき | ドされてい<br>ることを確 | ません。<br>電認して | 。<br>くださし | ۱,            |
| もっと  | 見る                                             |                |              |           |               |

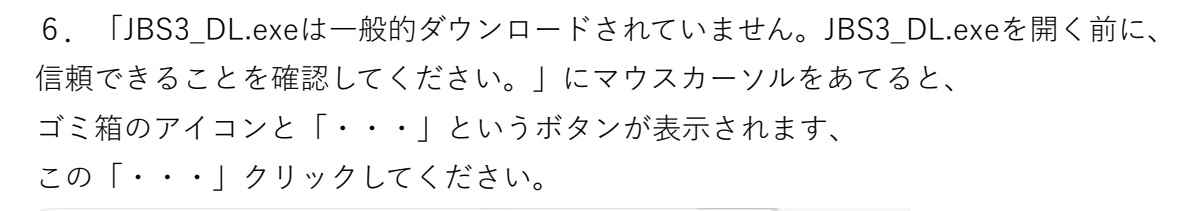

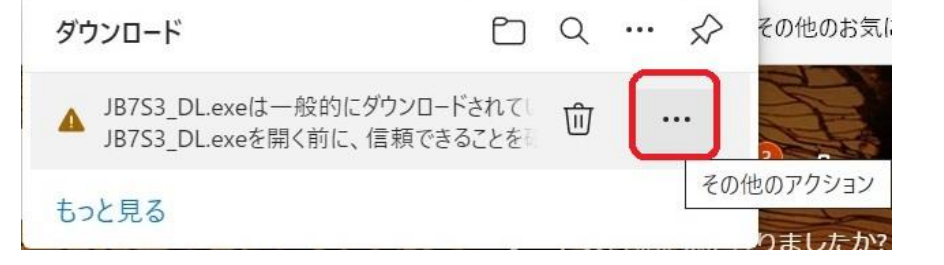

7. 表示されたメニューより「保存」をクリックします。

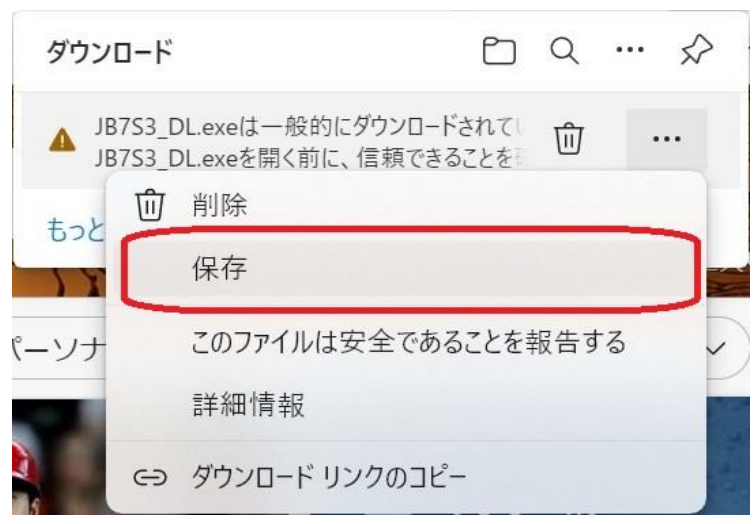

8. 「JBS3\_DL.exeを開く前に、信頼できることを確認してください」と表示されている ウィンドウが表示されます、このウィンドウ内の「詳細表示」をクリックします。

| Δ | JB7S3_DL.exe<br>できることを確認                                                                 | を開く前に、信頼<br>忍してください                                                                   |
|---|------------------------------------------------------------------------------------------|---------------------------------------------------------------------------------------|
|   | このファイルは一般的に<br>ため、Microsoft Defe<br>のファイルが安全かどう<br>た。 ダウンロードしている<br>信頼できることを確認し<br>ください。 | ダウンロードされていない<br>ender SmartScreen はこ<br>かを確認できませんでし<br>ファイルまたはそのソースが<br>してから、ファイルを開いて |
|   | 名前: JB7S3_DL.exe<br>発行元: 不明                                                              |                                                                                       |
|   | 詳細表示 🖌                                                                                   |                                                                                       |
|   | 削除                                                                                       | キャンセル                                                                                 |

9. 「保持する」、「このアプリは安全であることを報告する」、「詳細情報」と表示されます、 この中の「保持する」をクリックします。

| JB7S3_DL.exeを開く前に、信頼<br>できることを確認してください                                                                                                    |
|----------------------------------------------------------------------------------------------------|
| このファイルは一般的にダウンロードされていない<br>ため、Microsoft Defender SmartScreen はこ<br>のファイルが安全かどうかを確認できませんでし<br>た。ダウンロードしているファイルまたはそのソースが<br>信頼できることを確認してから、ファイルを開いて<br>ください。 |

名前: JB7S3\_DL.exe

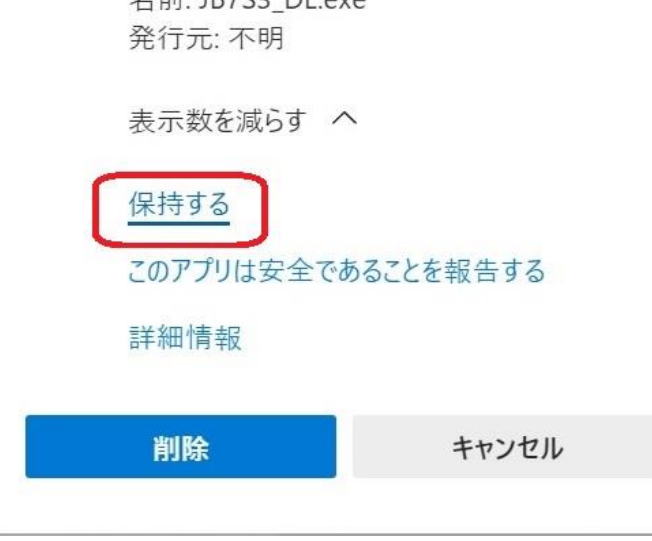

10. 「ダウンロードの画面に戻ります、この中の「JBS3\_DL.exe」の 下に表示されている「ファイルを開く」をクリックします。

| ダウンロード           |                               | þ | Q | … ☆ |
|------------------|-------------------------------|---|---|-----|
| JB753_E<br>ファイルを | <del>DLexe</del><br><u>用≺</u> |   |   | 创   |
| もっと見る            | ファイルを開く                       |   |   |     |

11. 「WindowsによてPCが保護されました」の画面が表示されましたら、「詳細情報」を クリックします。

| Windows <b>によって</b> PC <b>が保護さ</b><br>た                                          | れまし <sup>×</sup>  | : |
|----------------------------------------------------------------------------------|-------------------|---|
| Microsoft Defender SmartScreen は認識されないアプリの起した。このアプリを実行すると、PC が危険にさらされるす。<br>詳細情報 | 動を停止しま<br>可能性がありま |   |
|                                                                                  |                   |   |
|                                                                                  | 実行しない             |   |

12. 「実行」ボタンが表示されます、この「実行」ボタンをクリックします。

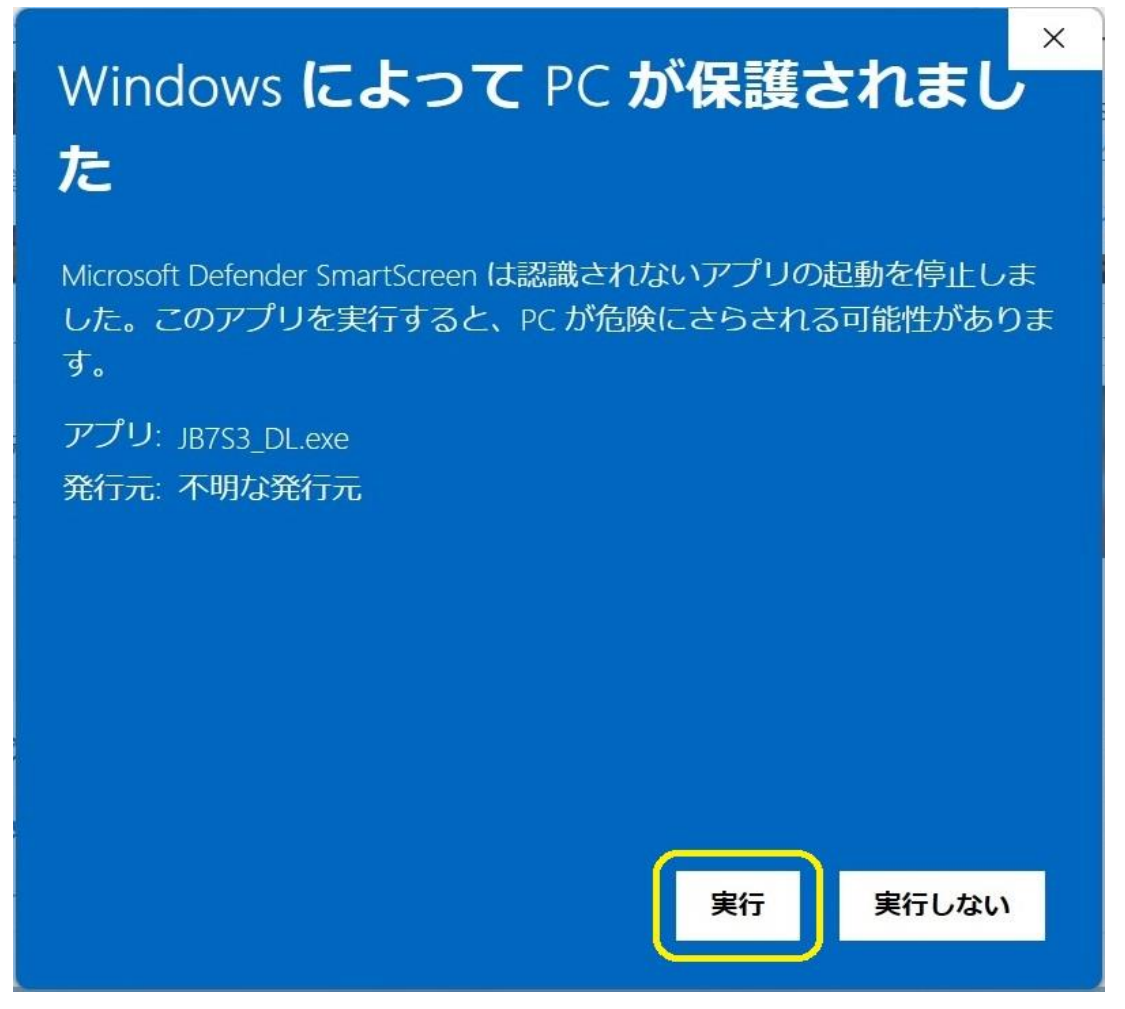

13. 「J北京7 スタンダード3」というウィンドウが起動します、「圧縮解除(E)」ボタンをクリックします。

| 🔒 J北京 | ミア スタンダード 3                 |         | ×     |
|-------|-----------------------------|---------|-------|
| exe   | 圧縮解除経路<br>.¥JB7S3_DownLoad¥ |         |       |
|       |                             | フォルダ    | 選択(B) |
| □上看   | 書き(W) 🗹 フォルダを開く(O)          | 圧縮解除(E) | 閉じる   |

14.圧縮ファイルの解凍がすすみます。

| 🔒 J北京7 スタンダード 3            |            | × |
|----------------------------|------------|---|
| 解凍中(48%)                   |            |   |
| 」<br>北京7¥data3.cab (23/30) |            |   |
| □ 上書き(W) 🔽 フォルダを開く(O)      | 一時中止(P) 中止 |   |

- 15.「J北京7S3\_DownLoad」というフォルダの内容が表示されます、
  - この中の「J北京7」フォルダをダブルクリックし、その内容を表示ください。

| JB7S3_DownLoad |                                     |                  |                    | -                  |     |
|----------------|-------------------------------------|------------------|--------------------|--------------------|-----|
| ⊕ 新規作成 ∨       | <ul> <li>□ □ □ □ 1↓ 並べ替え</li> </ul> | 、 ◇ ■ 表示 ◇ ・・・   |                    |                    |     |
|                | ンロード > JB7S3_DownLoad               |                  | ~ C                | ∠ JB7S3_DownLoad Ø | )検索 |
| CW11_DL_INST   | 名前                                  | 更新日時             | 種類                 | サイズ                |     |
| JB7STD3_DL     | 1北京7                                | 2022/07/04 10:14 | ファイル フォルダー         |                    |     |
| 📒 Win11言語バーの設定 | 🔤 J北京7_簡易マニュアル.pdf                  | 2017/09/08 16:05 | Microsoft Edge PDF | 4,864 KB           |     |
| 📜 Work         | │ インストール方法について_JB7S2.txt            | 2020/09/07 11:09 | テキスト ドキュメント        | 1 KB               |     |
| ✓              |                                     |                  |                    |                    |     |
| > 📜 Desktop    |                                     |                  |                    |                    |     |
| > 📜 Documents  |                                     |                  |                    |                    |     |
| > 📜 デスクトップ     |                                     |                  |                    |                    |     |
| > 📜 ドキュメント     |                                     |                  |                    |                    |     |
| > 🦲 画像         |                                     |                  |                    |                    |     |
| > 📜 添付ファイル     |                                     |                  |                    |                    |     |
| ~ 📮 PC         |                                     |                  |                    |                    |     |
| > 👤 ダウンロード     |                                     |                  |                    |                    |     |
| 3 個の項目         |                                     |                  |                    |                    |     |

## 16. 「J北京7」フォルダの中の「setup.exe」をダブルクリックし、実行してください。

| $\leftrightarrow$ $\rightarrow$ $\checkmark$ $\uparrow$ ${=}$ $\rightarrow$ PC | > ダウンロード > JB7S3_DownLoad > J北京7                   |                  | ~ C         | ∞ 」北京7の検索  |  |
|--------------------------------------------------------------------------------|----------------------------------------------------|------------------|-------------|------------|--|
| CW11_DL_INST                                                                   | 名前                                                 | 更新日時             | 種類          | サイズ        |  |
| JB7STD3_DL                                                                     | 📒 KdsLns                                           | 2022/07/04 10:14 | ファイル フォルダー  |            |  |
| 📒 Win11言語バーの設定                                                                 | 💌 0x0411.ini                                       | 2009/06/09 6:45  | INI ファイル    | 15 KB      |  |
| 📜 Work                                                                         | AUTORUN.INF                                        | 1996/04/16 17:58 | セットアップ情報    | 1 KB       |  |
| OneDrive - Personal                                                            | ata1.cab                                           | 2017/09/11 13:21 | キャビネット ファイル | 82,564 KB  |  |
| > Desktop                                                                      | 🗋 data1.hdr                                        | 2017/09/11 13:21 | HDR ファイル    | 80 KB      |  |
| > Documents                                                                    | ata2.cab                                           | 2017/09/11 13:22 | キャビネット ファイル | 578,726 KB |  |
| > 📜 デスクトップ                                                                     | ata3.cab                                           | 2017/09/11 13:23 | キャビネット ファイル | 666,000 KB |  |
| > <b>=</b> F=1X2F                                                              | ata4.cab                                           | 2017/09/11 13:23 | キャビネット ファイル | 166,860 KB |  |
| > 画像                                                                           | SSetup.dll                                         | 2009/09/22 3:45  | アプリケーション拡張  | 564 KB     |  |
|                                                                                | lavout.bin                                         | 2017/09/11 13:23 | BIN ファイル    | 1 KB       |  |
| //de(1)// 1//                                                                  | Setup.exe                                          | 2017/09/11 13:21 | アプリケーション    | 784 KB     |  |
| ✓ ■ PC                                                                         | Market Setup ファイルの説明: InstallScript Setup Launcher | 2017/09/11 13:21 | INI ファイル    | 2 KB       |  |
| > 🛓 ダウンロード                                                                     | Setup ファイル バージョン: 16.0.0.400                       | 2017/09/11 13:21 | INX ファイル    | 353 KB     |  |
| 15 個の項目                                                                        | 作成日時: 2022/07/04 10:14<br>サイズ: 784 KB              |                  |             |            |  |

17. 「ユーザーアカウント制御」のウィンドウが表示されますので「はい」をクリックします。

| <sup>ユーザー アカウント制御</sup> ×<br>この不明な発行元からのアプリがデバイスに変更を加<br>えることを許可しますか? |
|-----------------------------------------------------------------------|
| setup.exe<br>発行元: 不明<br>ファイルの入手先: このコンピューター上のハード ドライブ<br>詳細を表示        |
| はいいえ                                                                  |

18. 「J北京7 スタンダード セットアップへようこそ」が表示されます、「次へ (N)>」をクリックします。

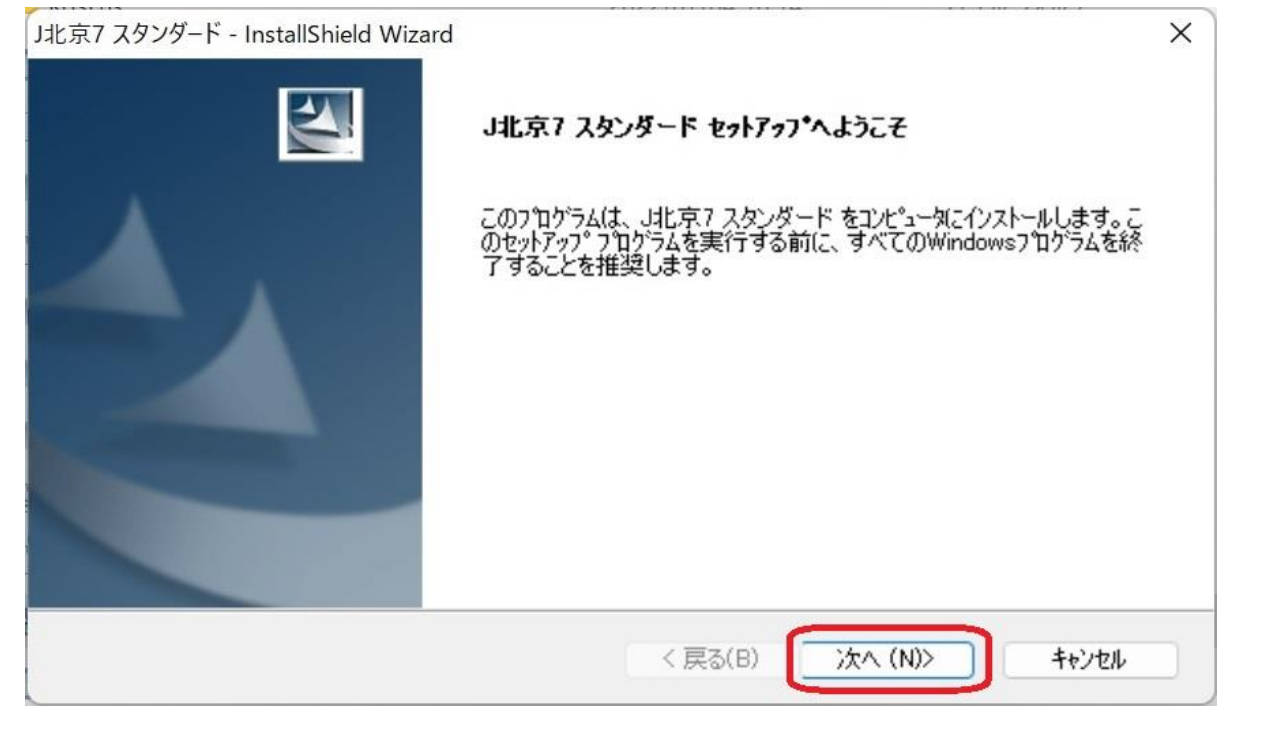

19. 「使用許諾契約」が表示されます、「使用許諾契約の全条項に同意します(A)」をクリックします。

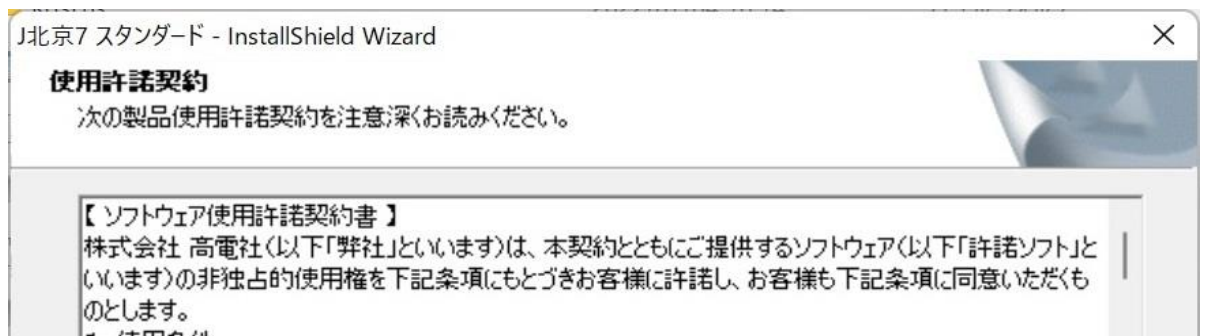

| コーカ(白字田・勤務失田)にインス | トールオスことができ                                                              | <b>キオ、ただし、</b>                                                                               |
|-------------------|-------------------------------------------------------------------------|----------------------------------------------------------------------------------------------|
| す用することができます。      | 1-10900001000                                                           | \$90121201                                                                                   |
| 三者に対して許諾ソフトを使用して  | サービスを提供するこ                                                              | とはできませ                                                                                       |
|                   |                                                                         |                                                                                              |
| 분격(A)             |                                                                         | FORI(P)                                                                                      |
| +λ(D)             |                                                                         | Clash3(1.)                                                                                   |
| .10(0)            |                                                                         |                                                                                              |
|                   |                                                                         |                                                                                              |
|                   |                                                                         |                                                                                              |
|                   | ュータ(自宅用・勤務先用)にインス<br>使用することができます。<br>三者に対して許諾ソフトを使用して<br>たす(A)<br>:ん(D) | ュータ(自宅用・勤務先用)にインストールすることができ。<br>更用することができます。<br>三者に対して許諾ソフトを使用してサービスを提供するこ<br>ます(A)<br>:ん(D) |

### 20. 「次へ(N)>」をクリックします。

| 比京7 スタンダード - InstallShield Wizard                                                                                                    |                                                                                                    |                                                          | × |
|----------------------------------------------------------------------------------------------------|----------------------------------------------------------------------------------------------------|----------------------------------------------------------|---|
| 使用許諾契約<br>次の製品使用許諾契約を注意深くお読みくれ                                                                                                    | ださい。                                                                                                   |                                                          | 4 |
| 【 ソフトウェア使用許諾契約書 】<br>株式会社 高電社(以下「弊社」といいます)(<br>いいます)の非独占的使用権を下記条項にも<br>のとします。<br>1. 使用条件<br>(1)お客様は、許諾ソフトを2台のコンピュータ(<br>一時に1台のコンピュータにおいてのみ使用する<br>(2)お客様は、有償・無償を問わず第三者にさ<br>ん。 | は、本契約とともにご提供するソフトウェ〕<br>もとづきお客様に許諾し、お客様も下記<br>(自宅用・勤務先用)にインストールするこ<br>ることができます。<br>対して許諾ソフトを使用してサービスを提 | Pく以下「許諾ソフト」と<br>条項に同意いただくも<br>とができます。ただし、<br>!供することはできませ |   |
| <ul> <li>●使用許諾契約の全条項に同意します(A)</li> <li>○使用許諾契約の条項に同意しません(D)</li> </ul>                                                                                                    | Martel III - 1 an 11999 Salah Annola III - Annola ISE III Indo 999 Sa                                  | ED刷(P)                                                   |   |
| stallShield                                                                                                    | < 戻る(B) 次へ (                                                                                           | N)> ++>+tell                                             |   |

21. 「ユーザ情報」が表示されます、「ユーザ名」,「登録No」,「プロダクトキー」を入力し「次へ(N)>」をクリックします。

| J北京7 スタンダード - InstallShield Wizard                                                                                                    | ×     |
|----------------------------------------------------------------------------------------------------|-------|
| <b>ユーサ*情報</b><br>情報を入力してください。                                                                                                    | NEX.  |
| ユーザ名、登録No.、プロダクトキーを入力してから、[)欠へ]ホタンを夘ックしてください。<br>※登録No.ならびにプロダクトキーは半角で入力願います。                                                                                                    |       |
| ユーザ名                                                                                                    |       |
| - Contraction and Contraction Contraction Pro-                                                                                                    |       |
| 登錄No.                                                                                                    |       |
| and the second second se |       |
| プロダクトキー                                                                                                    |       |
| (プロダクトキーは「O(オー)」「I(アイ)」を除くアルファベットおよび数字からなる16桁のナ<br>です。4つの枠に4文字ずつ、半角大文字で入力してください。)                                                                                                    | シバー   |
| < 戻る(8) 次へ(N) >                                                                                                    | キャンセル |

22. 「セットアップタイプ」が表示されます、「次へ (N)>」をクリックします。

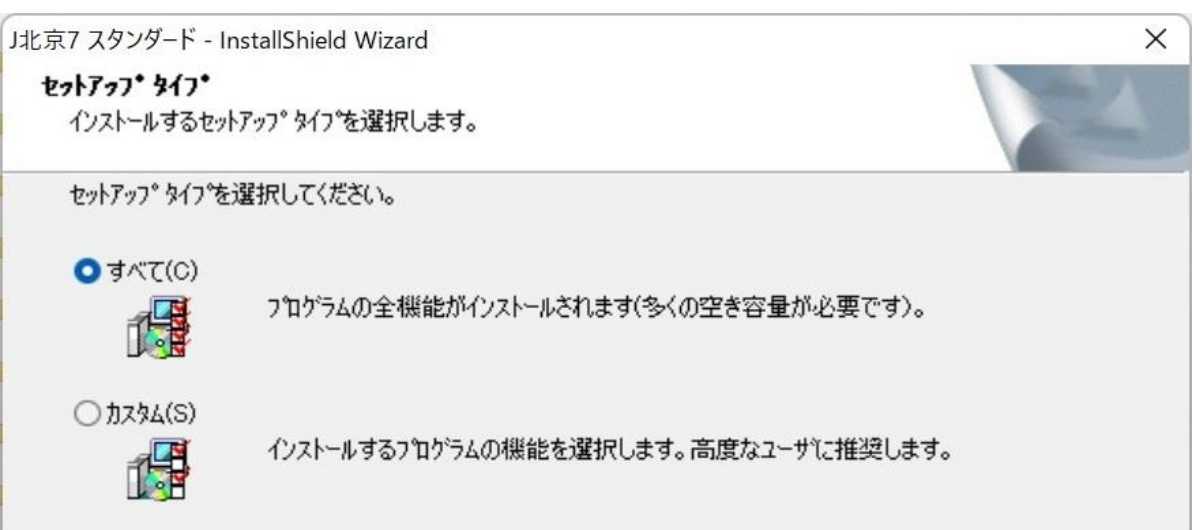

| InstallShield                                                                                                  |            |            |
|----------------------------------------------------------------------------------------------------|------------|------------|
| The second second second second second second second second second second second second second second second s | < 戻る(B) 次へ | (N)> キャンセル |

23. 「J北京7オプション選択」が表示されます、「次へ (N)>」をクリックします。

| J北京7 スタンダード - InstallShield Wizard | ×                     |
|------------------------------------|-----------------------|
| J北京7 オプション選択                       |                       |
| 以下の項目のショートカットをデスクトップに表示しますか。       |                       |
| ✓ J北京7対調理ディタ                       |                       |
| ✓ J北京7ナビゲータ                        |                       |
|                                    |                       |
|                                    |                       |
|                                    |                       |
|                                    |                       |
| InstallShield                      | < 戻る(B) 次へ (N)> キャンセル |

24.「インストール準備の完了」が表示されます、「インストール」をクリックします。

| J北京7 スタンダード - InstallShield Wizard                  | ×                  |
|-----------------------------------------------------|--------------------|
| インストール準備の完了                                         | Allen A            |
| インストールを開始する準備が整いました。                                | a second           |
| [インストール] をクリックしてインストールを開始してください。                    |                    |
| インストール設定を確認または変更する場合は、「戻る」 を夘ックします。ウィザートを終了<br>します。 | する(こは、[キャンセル]をクリック |
|                                                     |                    |
|                                                     |                    |
|                                                     |                    |
|                                                     |                    |
|                                                     |                    |
|                                                     |                    |
| Les some transfer                                   |                    |
| Instalionield く 戻る(B) インス                           | トール キャンセル          |
|                                                     |                    |

25. インストールが進みます。

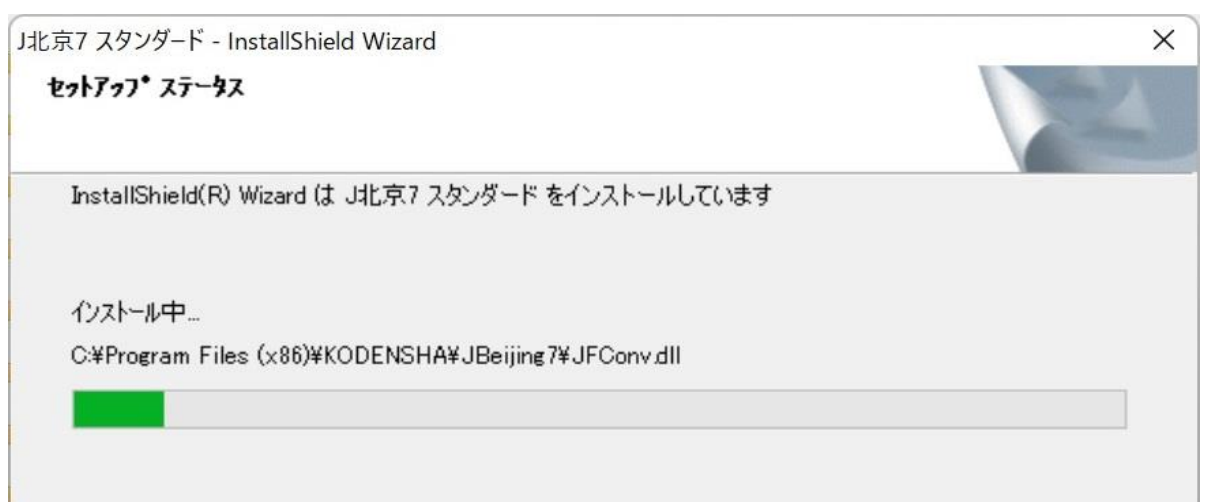

| InstallShield |       |
|---------------|-------|
| matalioniela  | キャンセル |

26. 「J北京7アドイン設定」が表示されます、ここでは「閉じる」をクリックします。

| Word       | 2016      | 2013                      | 2010                     | 2007                     | 2003                 | 2002 | 2000 |  |
|------------|-----------|---------------------------|--------------------------|--------------------------|----------------------|------|------|--|
| Exœl       | 2016      | 2013                      | 2010                     | 2007                     | 2003                 | 2002 | 2000 |  |
| PowerPoint | 2016      | 2013                      | 2010                     | 2007                     | 2003                 | 2002 | 2000 |  |
|            | 2014      | 2013                      | 2012                     | 2011                     | 2010                 | 2009 | 2008 |  |
| — Дар      | 2007      | 2006                      | 2005                     | 2004                     |                      |      |      |  |
| ブラウザ       | 🗌 Interne | et Explorer 6             | 、7、8、9、10                | ), 11                    |                      |      |      |  |
| メール        | Outloo    | kExpress6、\<br>k2000、2002 | Windows メー<br>2、2003、200 | ール、Window<br>17、2010、201 | s Live メーノ<br>3、2016 | L    |      |  |

27. 「14日以内にライセンス登録を行う必要があります。今すぐ実行しますか?」と表示されます、

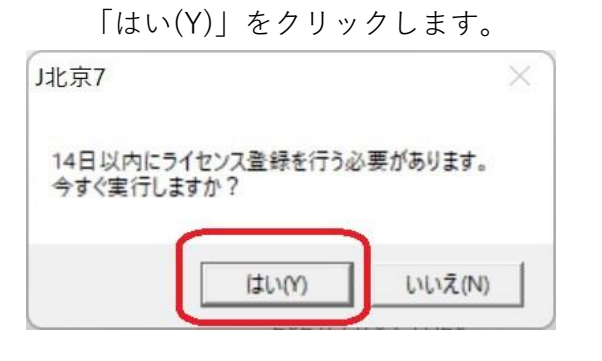

28. 「ライセンス登録が完了しました。」と表示されます、「OK」をクリックします。

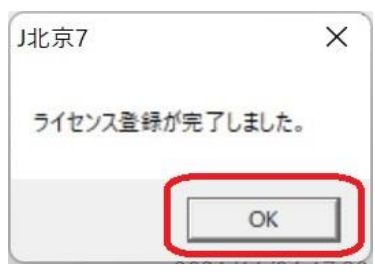

29. 「InstallShield Wizardの完了」が表示されます、「完了」をクリックします。

| J北京7 スタンダード - InstallShield Wi | zard<br>InstallShield Wizard の完了                                                  |
|--------------------------------|-----------------------------------------------------------------------------------|
|                                | InstallShield Wizardは、J北京7 を正常にインストールしました。このプログラム<br>を使用する前に、コンピュータを再起動する必要があります。 |
|                                | ○はい、今すぐコンビュータを再起動します。                                                             |
|                                | ○いいえ、後でコンビュータを再起動します。<br>[完了]ホタンをクリックして、セットアップを終了します。                             |
|                                |                                                                                   |

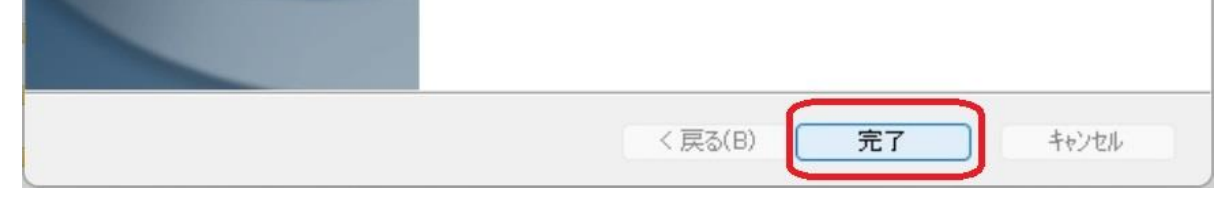

30.パソコンが再起動するのを待ちます。